## **Quick Step Internet Ordering Instructions**

## **Placing an Order**

- 1) Type in <u>http://business.officedepot.com</u>
- 2) Type in your Login Name
- 3) Type in your Password
- 4) Click on LOGIN
- 5) Type in Office Depot Item #, quantity, and comment, if desired
- 6) If you do not know the item number(s) for the product(s) you wish to order, you can:
  - a. Search for product using key words or manufacturer part numbers by entering the information in the space provided in the gray toolbar and enter

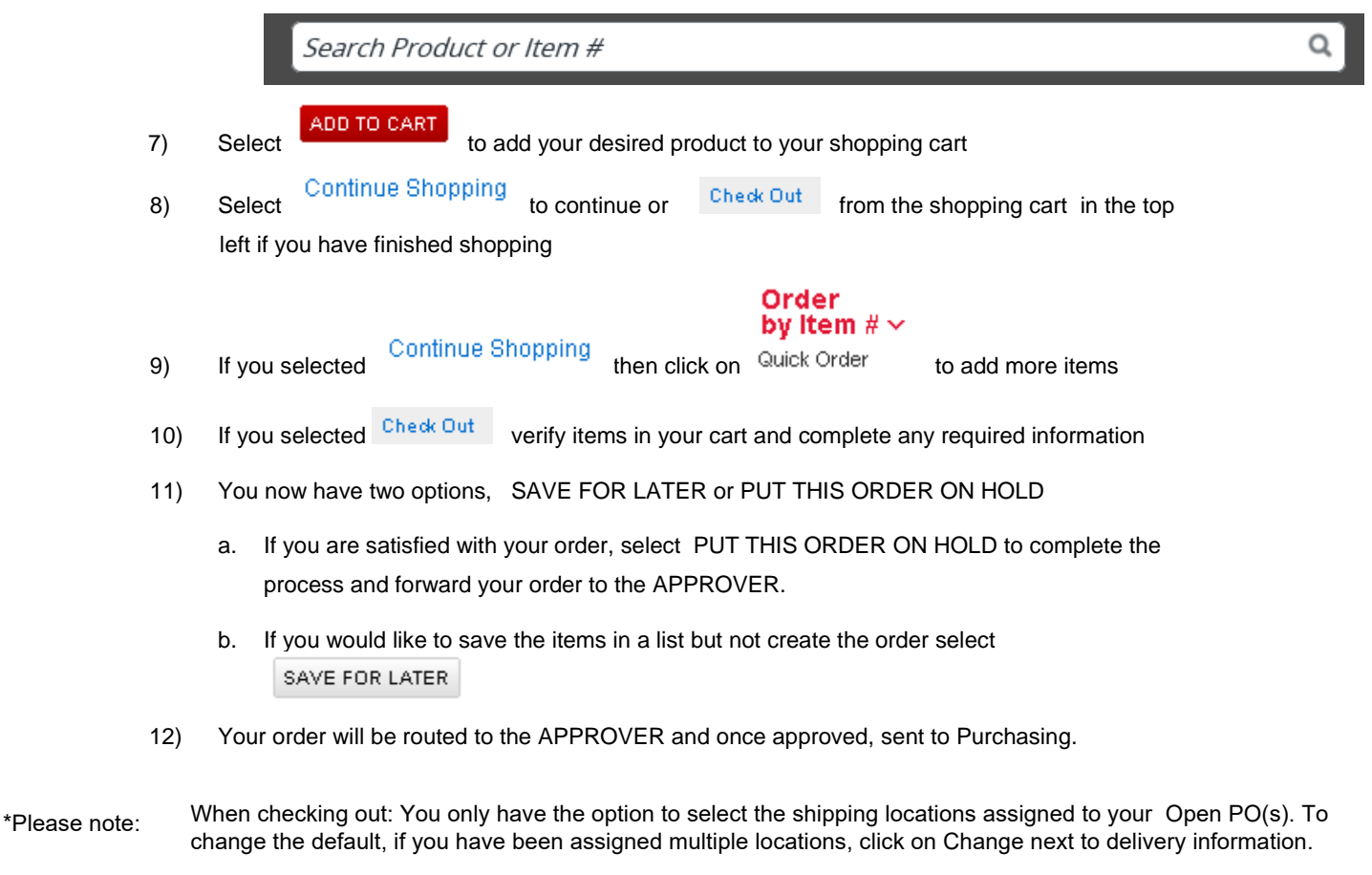

DESKTOP, please enter the ship to employee name (who is receiving the delivery)

## Office Depot ONLINE ORDER APPROVAL

1. Open email notification from Office Depot. You can review order and approval directly from email. If multiple orders, you have the option to approve ALL or individually.

|                                                                                                    |                                                                                 |                                                                                          | Misc.: 0.         |
|----------------------------------------------------------------------------------------------------|---------------------------------------------------------------------------------|------------------------------------------------------------------------------------------|-------------------|
|                                                                                                    |                                                                                 |                                                                                          | Total:\$39.       |
| ×                                                                                                    | CONMENTS (Required for disapprovais                                             | 6)                                                                                       |                   |
| Please OR this order.                                                                                                    | I I I I I I I I I I I I I I I I I I I                                           |                                                                                          |                   |
| f your email program prevents you from using the Please <u>Approve</u> OR <u>Disapprove</u> this order.                                                                                    | he bove links, please use these instead. For                                    | disapproved or cancelled orders your email address will appear as the only comments.     |                   |
|                                                                                                    |                                                                                 |                                                                                          |                   |
|                                                                                                    |                                                                                 |                                                                                          |                   |
|                                                                                                    |                                                                                 |                                                                                          | Grand Total: \$32 |
| Single Step Approval                                                                                                    |                                                                                 |                                                                                          | Grand Total: \$32 |
| Single Step Approval Comments: [ ]                                                                                                    |                                                                                 |                                                                                          | Grand Total: \$32 |
| Single Step Approval<br>Comments: [ ]                                                                                                    |                                                                                 |                                                                                          | Grand Total: \$32 |
| Single Step Approval Comments:          Comments:       ]         X       X         (Upon login your request will be processed owld)                                                       | omatically)                                                                     |                                                                                          | Grand Total: \$3  |
| Single Step Approval Comments: [ ] X (Upon login your request will be processed over a your email program prevents you from using the processed over                                       | emotically)<br>the above buttons, please use these instead                      | For disapproved or cancelled orders your email address will appear as the only comments. | Grand Total: \$3  |
| Single Step Approval<br>Comments: [ ]<br>X X<br>(Upon login your request will be processed owle<br>tyour email program prevents you from using the<br>Please APPROVE/RELEASE ALL, OR DISAF | the above buttons, please use these instead<br><u>PPROVE/CANCEL ALL</u> orders. | For disapproved or cancelled orders your email address will appear as the only comments. | Grand Total: \$3  |

Questions? We are taking care of business every day, and we are ready to help: Call 888-263-3423 or email us for prompt answers to all your questions.

2. After you click on APPROVE, you will be prompted for username and password.

| Registere              | ed Customers<br>your login name and password. |
|------------------------|-----------------------------------------------|
| Login Name<br>Password | Forgot your login name/password?              |

3. You can retrieve the order or all pending order by logging in to Office Depot directly at: https://business.officedepot.com